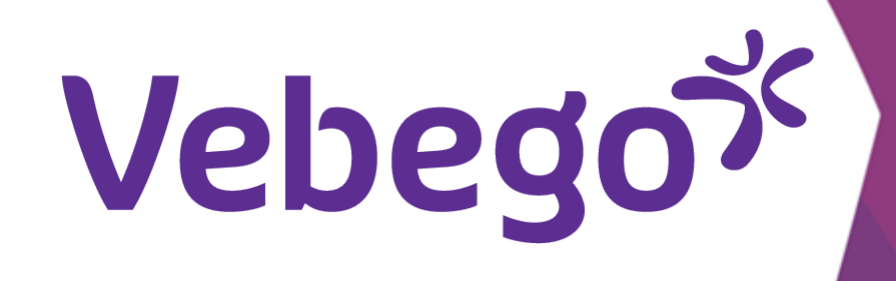

MyAFAS تسجيل الدخول إلى

ما الذي يتعين عليك فعله عند تسجيل الدخول لأول مرة؟

MyAFAS 1 AFAS Online على الكمبيوتر أو www.afasonline.nl انتقل إلى الكمبيوتر المحمول Inloggen bij AFAS Online HELP

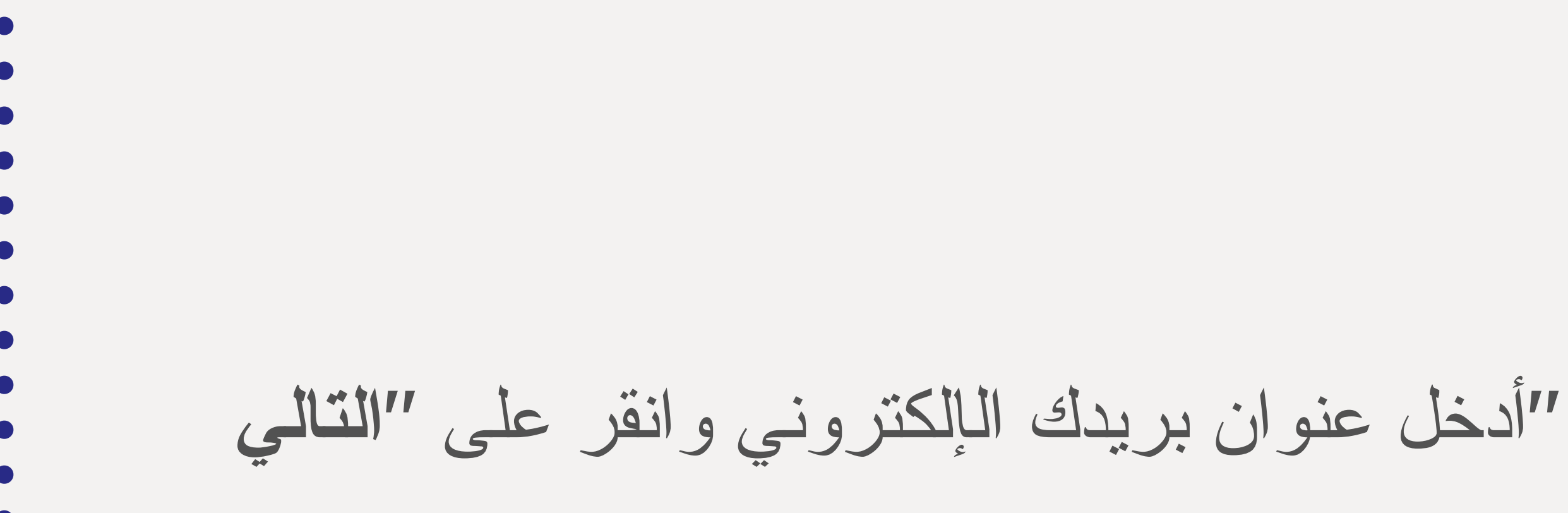

| E-mailadres | E-mailadres |             |  |
|-------------|-------------|-------------|--|
|             |             | E-mailadres |  |

# AFAS Online

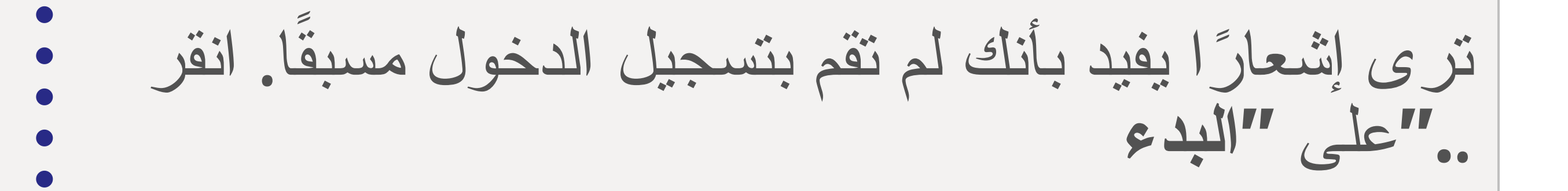

### Hoi!

Welkom op AFAS Online!

Je bent zo te zien nog niet aangemeld voor de nieuwe inlogmethode met twee-factor-authenticatie. Geen probleem! Met een paar snelle stappen is dit zo geregeld!

#### Terug

Aan de slag!

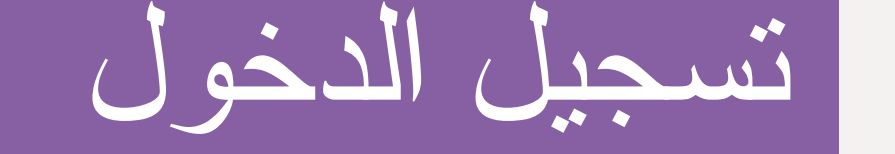

ستتلقى رسالة الكترونية تحتوي على رمز ألم تتلق رسالة التأكيد الالكترونية؟ اقرأ هذه الوثيقة لم أتلق رسالة التأكيد الإلكترونية. ما العمل؟

## AFAS Online

Aanmelden stap 1 van 6 - E-mailadres bevestigen

HELP

## E-mailadres bevestigen

Om te bepalen of jij toegang hebt tot het e-mailadres, hebben we een e-mail met bevestigingscode verzonden naar

Vul de bevestigingscode hieronder in.

Bevestigingscode 123456

Verstuur e-mail opnieuw

Stoppen

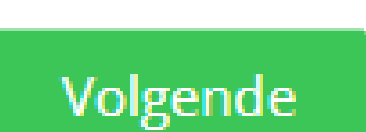

."أدخل الرمز على الكمبيوتر وانقر على "التالى

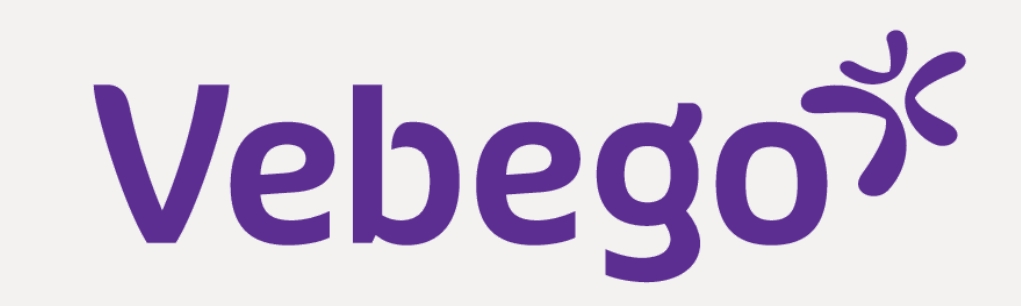

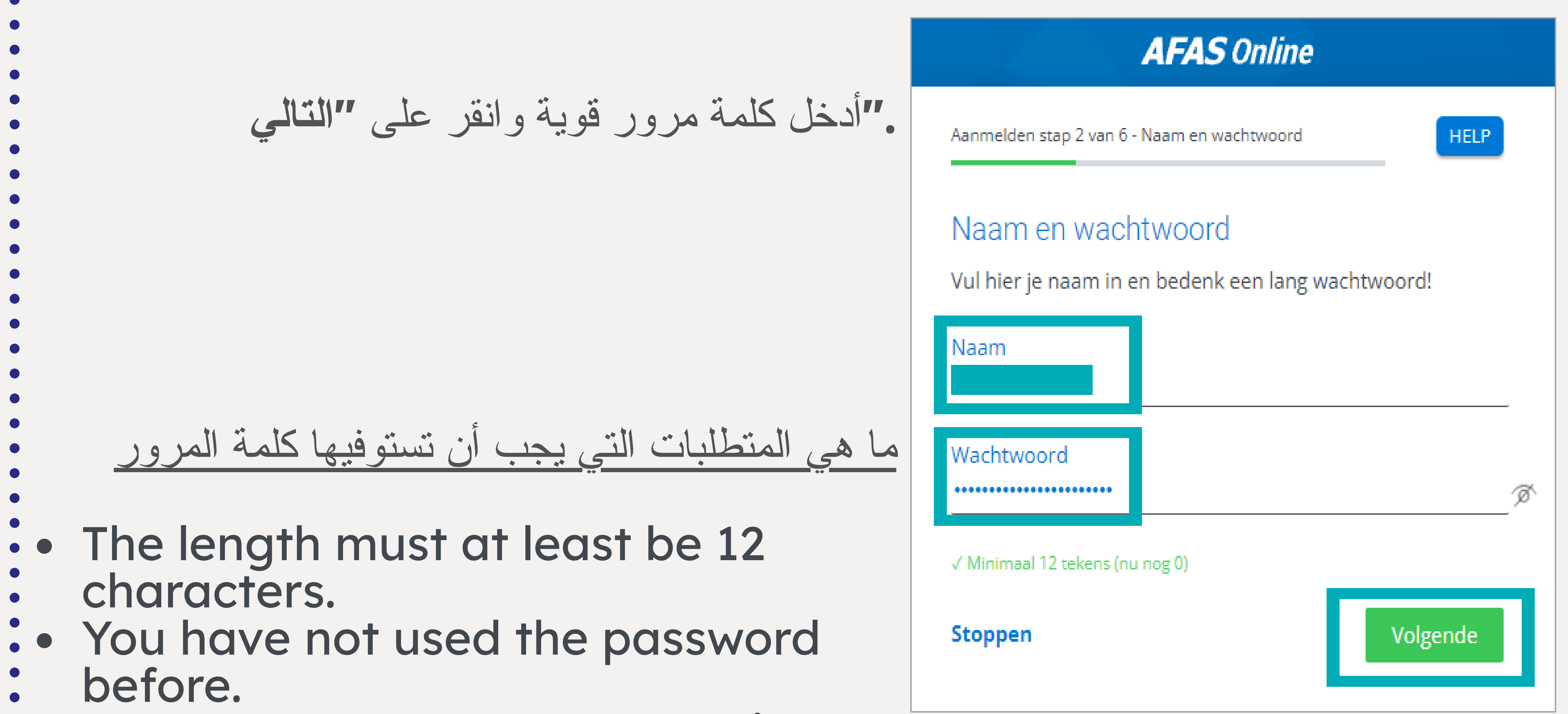

- The password does not contain
- part of your email address.
- The password does not appear on the list of <u>leaked passwords</u>.

Aanmelden stap 3 van 6 - Telefoonnummer HELP

# Telefoonnummer

Goedemorgen Vul hier je telefoonnummer in. Dit nummer gebruiken we voor accountbeveiliging en herstel. Het nummer moet geschikt zijn voor het ontvangen van SMS.

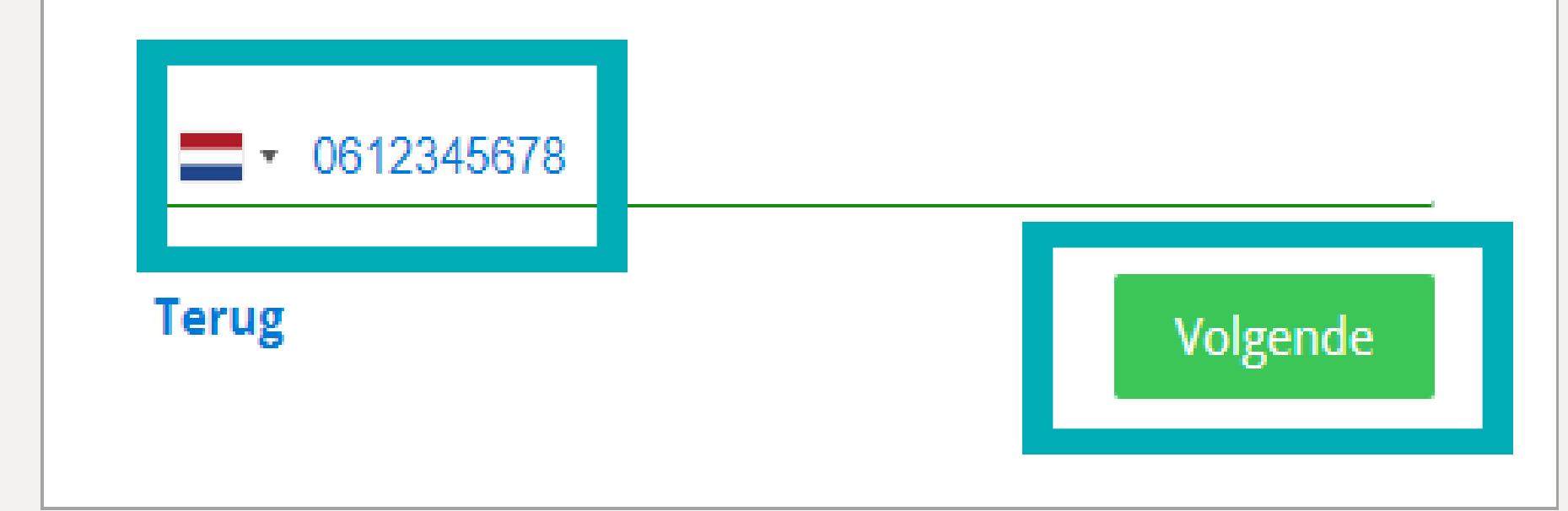

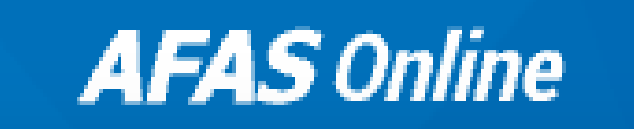

قم بتأكيد رمز الرسالة النصية القصيرة الذي تلقيته على . . "هاتفك المحمول وانقر على "التالى

Aanmelden stap 4 van 6 - Telefoonnummer bevestigen

HELP

# Telefoonnummer bevestigen

Vul hier de bevestigingscode in die via SMS verzonden is naar +31612345678

Verstuur SMS opnieuw

Terug

Bevestigingscode

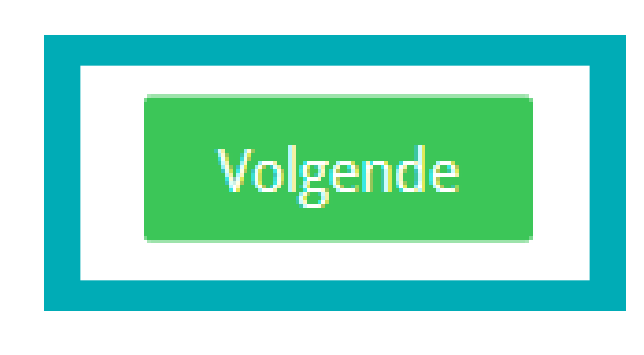

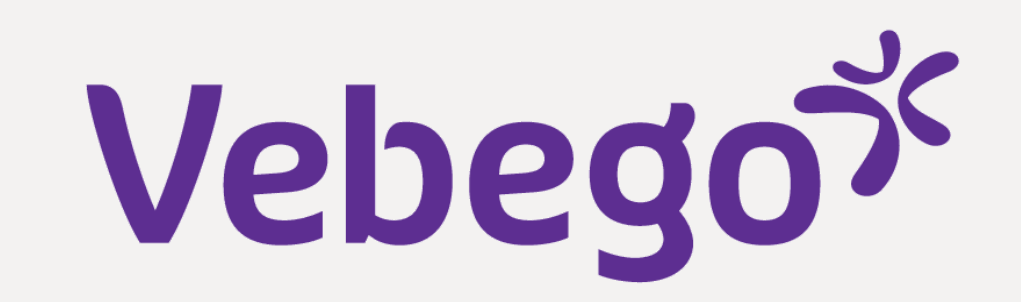

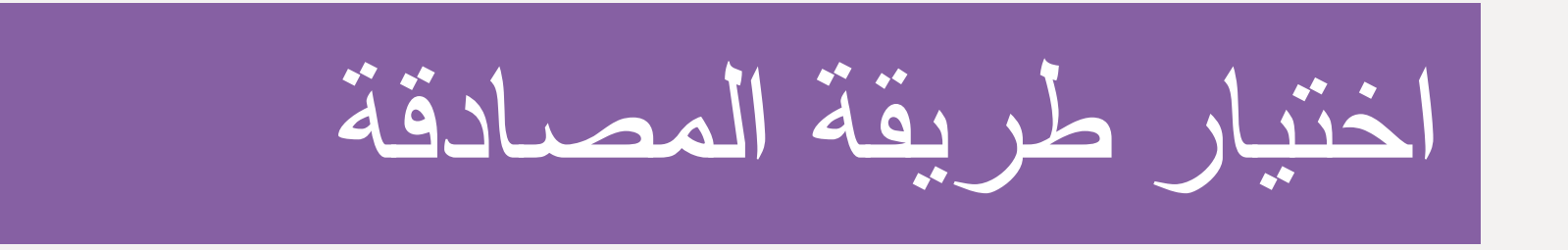

3

من AFAS Online ستقوم الآن بتعيين طريقة مصادقة تقوم من خلالها بتسجيل الدخول دائمًا إلى الآن فصاعدًا

يعني هذا أنه يمكنك إكمال تسجيل الدخول بنقرة .AFAS Pocket ملاحظة: نوصي بالتأكيد عبر واحدة على الزر. أما باستخدام الطرق الأخرى، فيجب عليك دائمًا إعادة كتابة رمز. يستهدف الشرح AFAS Pocket. أدناه تطبيق

حدّد خيارًا في الشاشة التالية.

AFAS Online

# حدّد "تحديد تسجيل الدخول باستخدام الإشعار عبر موصى به) و انقر على "التالي) "AFAS Pocket

# Twee-factorauthenticatie

Om in te kunnen loggen is het gebruik van tweefactorauthenticatie verplicht. Er zijn verschillende methoden om uit te kiezen:

# Inloggen met notificatie via AFAS Pocket (aanbevolen)

Dit is de app van AFAS Software en deze biedt de beste ervaring met het inloggen. Na het koppelen hoef je bij het inloggen geen bevestigingscode over te nemen, maar geef je akkoord op de melding die je ontvangt op je mobiele apparaat.

○ Inloggen met bevestigingscode via authenticatie-app

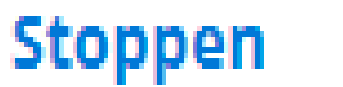

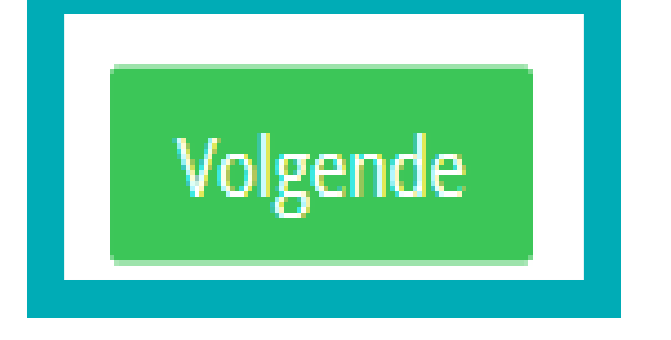

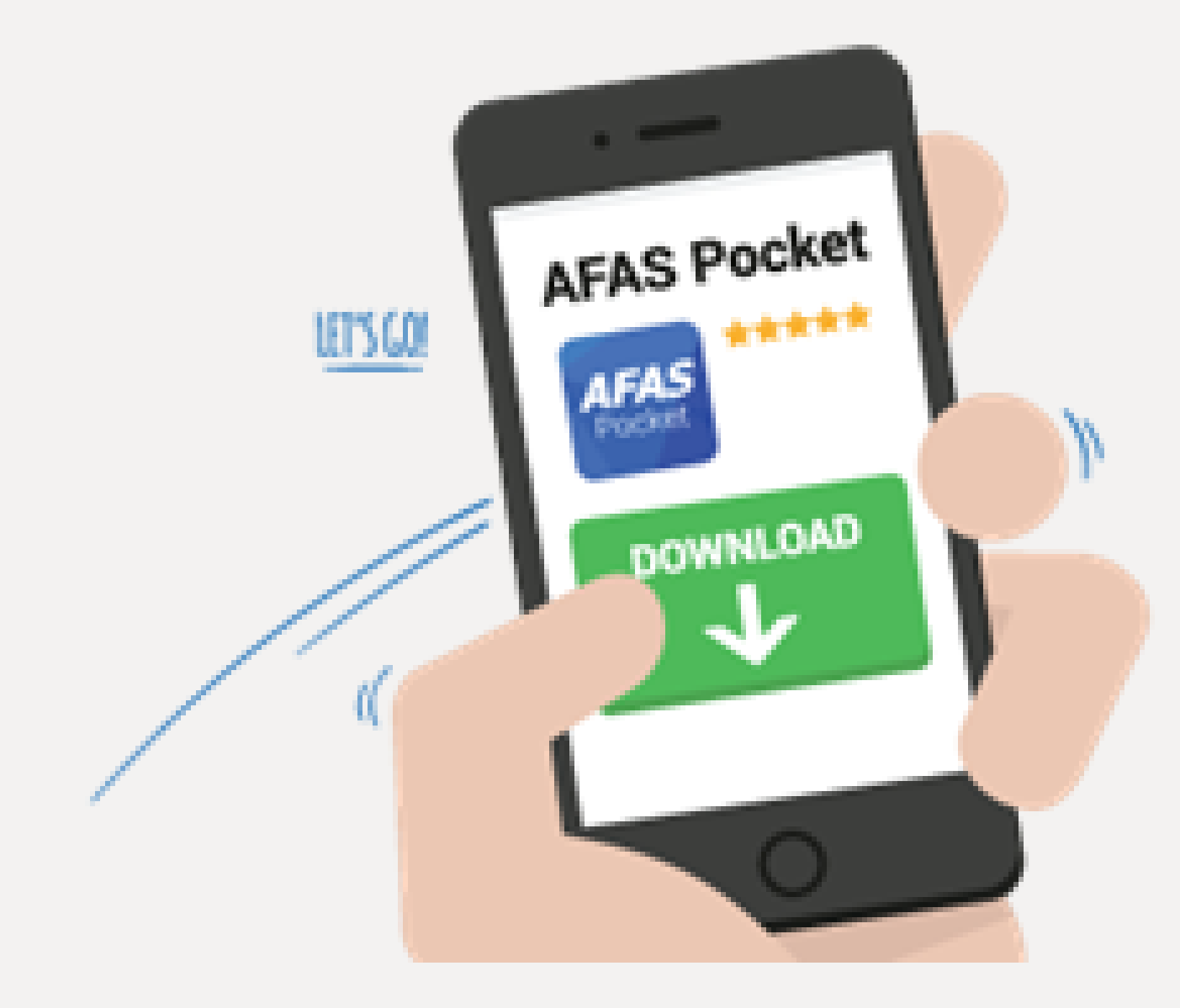

على هاتفك AFAS Pocket قم بتثبيت تطبيق المحمول إذا لم تكن قد فعلت ذلك بعد. اعرض دليل AFAS الإرشادات المنفصل لهذا الغرض. يتوفّر تطبيق Google و Apple Store مجانًا في Pocket Play Store.

"انقر على "التالي

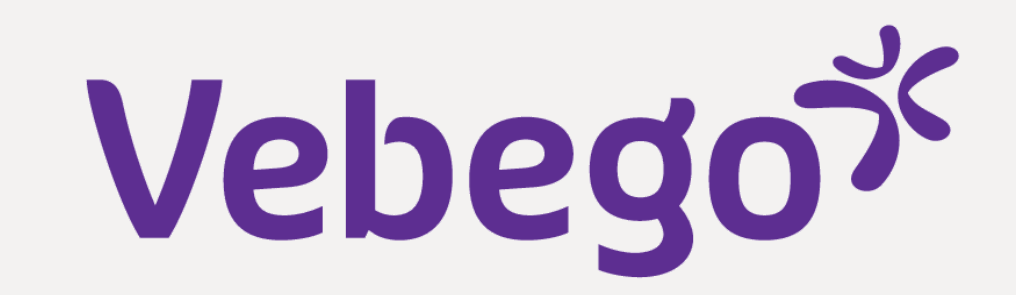

# AFAS Pocket تو اصل مع

انقر ،AFAS Pocket إذا كنت ستقوم بالربط بتطبيق AFAS على "اضغط للمسح الضوئي" في

4

يقطة الانتباء AFAS هل ترى شاشة في تطبيق تتضمن نص "أدخل رمز Pocket التفعيل"? إذا أنت في الشاشة الخطأ، وهي شاشة تفعيل وظائف تخطيط مو ارد المؤسسات. فأنت لا تحتاج إلى رمز تفعيل المؤسسات. فأنت لا تحتاج إلى رمز تفعيل

لتسجيل الدخول فقط قم بإزالة/إلغاء تثبيت التطبيق وإعادة تثبيته امنح الإذن باستخدام الكاميرا وامسح رمز الاستجابة السريعة عندما يتم مسح الرمز بنجاح، ستظهر رسالة تشير إلى مرتبط بتطبيق AFAS Online أن حسابك على **AFAS Pocket.** 

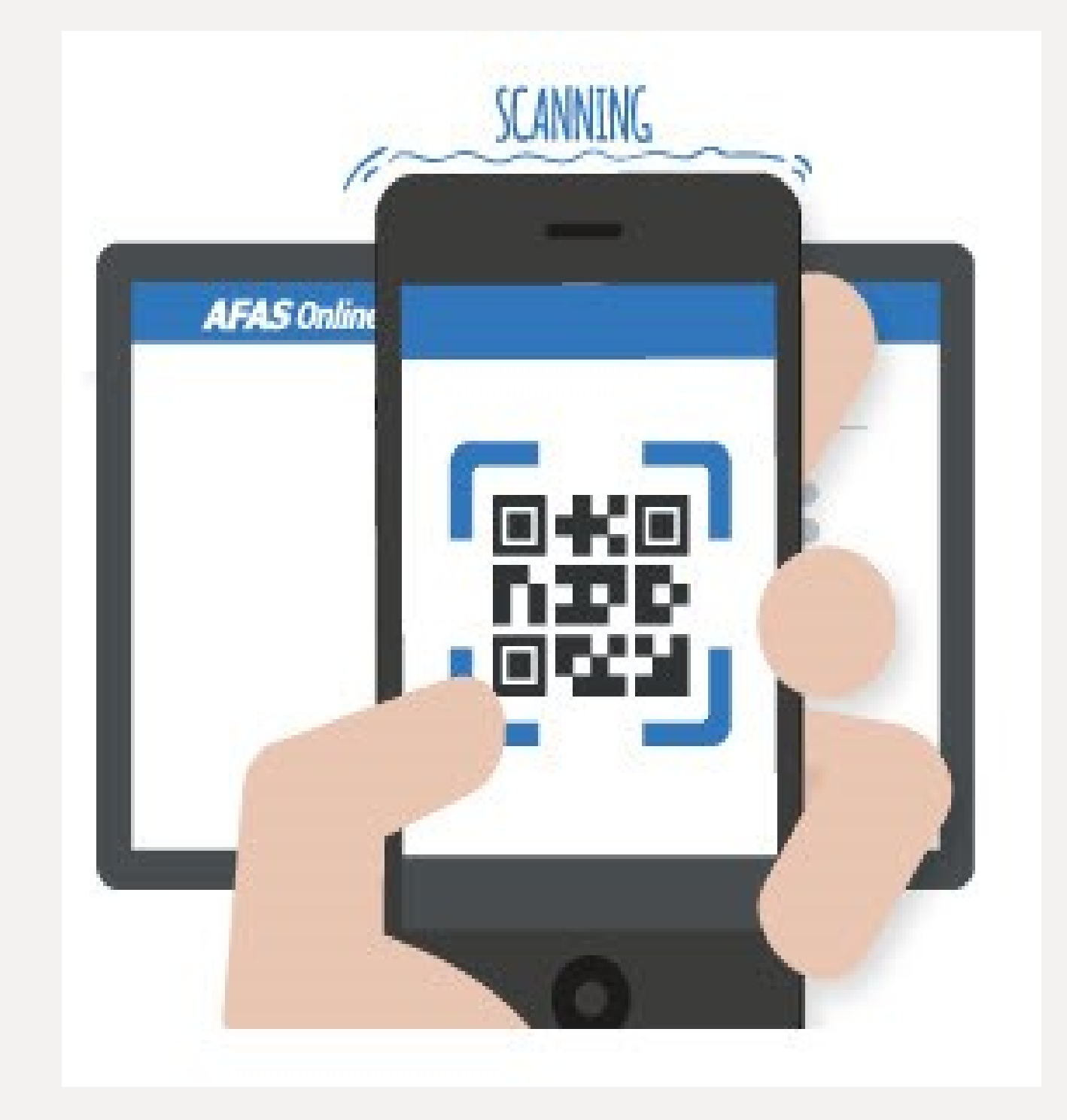

# AFAS Online

#### Aanmelden stap 6 van 6 - Gelukt!

# Gelukt!

Je nieuwe AFAS Online account is gekoppeld aan AFAS Pocket! Dit was de laatste stap, je bent nu helemaal klaar om veilig in te loggen op AFAS Online.

Naar inloggen

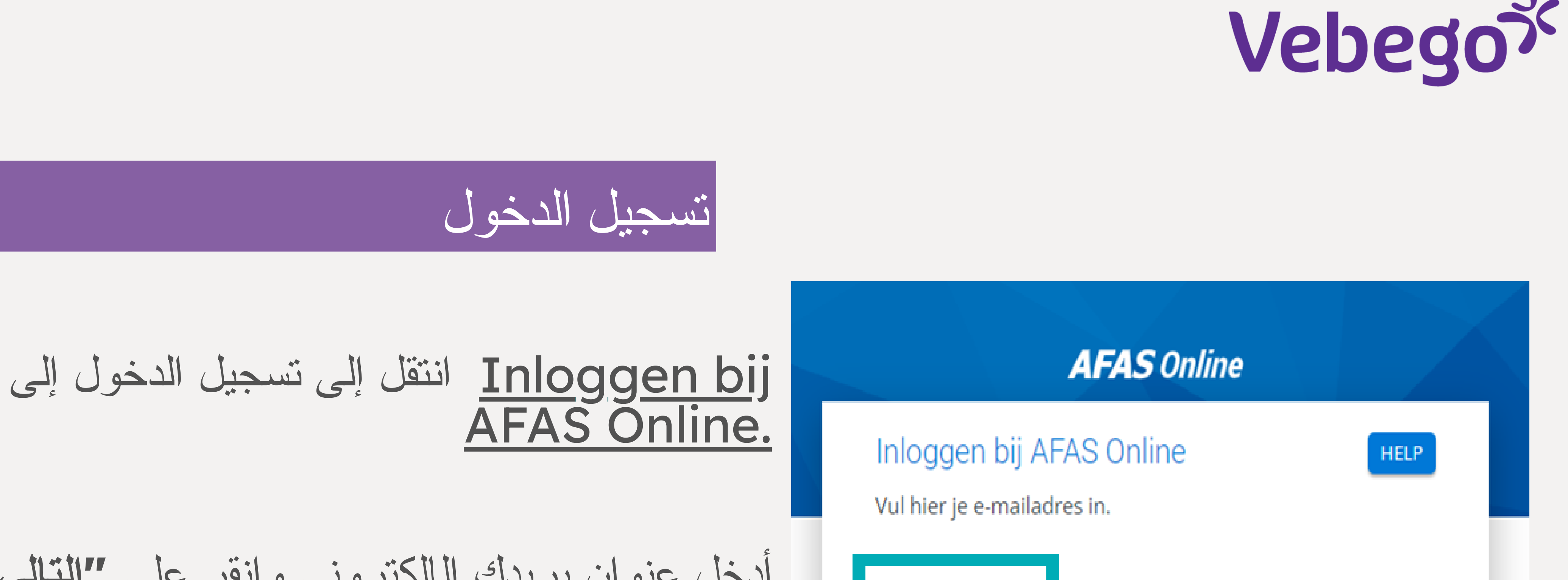

أدخل عنوان بريدك الإلكتروني وانقر على "التالي". وقد يتم ملء عنوان بريدك الإلكتروني مسبقًا لأنك قمت بتسجيل الدخول من قبل

5

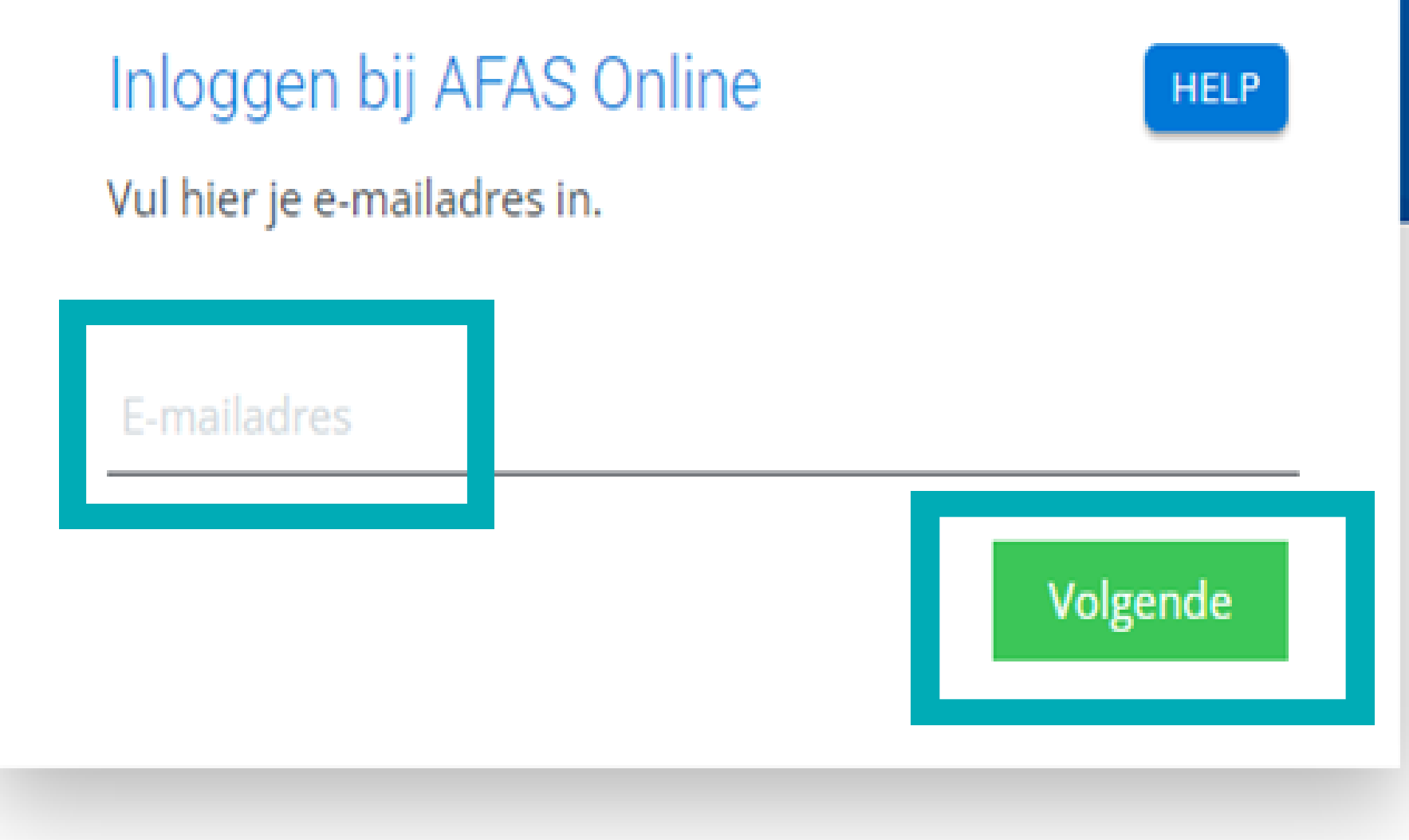

# "أدخل كلمة المرور وانقر على "التالي

|          | AFAS                                                   | Online                    |
|----------|--------------------------------------------------------|---------------------------|
| In<br>Vu | nloggen bij AFAS Onlin<br>ul je AFAS Online wachtwoord | ne HELP<br>I in.          |
| V.       | Vachtwoord                                             | ∽<br>Wachtwoord vergeten? |
| Te       | erug                                                   | Volgende                  |

## AFAS Online

Inloggen bij AFAS Online

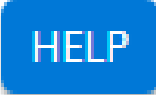

Dubbele controle! Pak je telefoon en geef via AFAS Pocket toestemming om in te loggen.

سيحدث ما يلي على شاشتك .

AFASpocket

Vertrouw dit apparaat 7 dagen

Geen melding ontvangen?

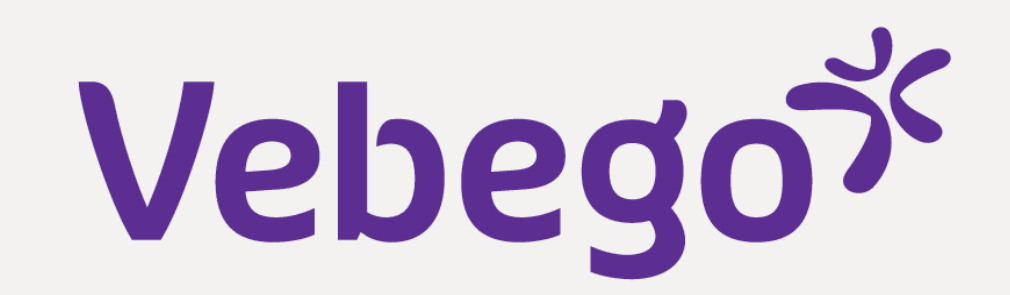

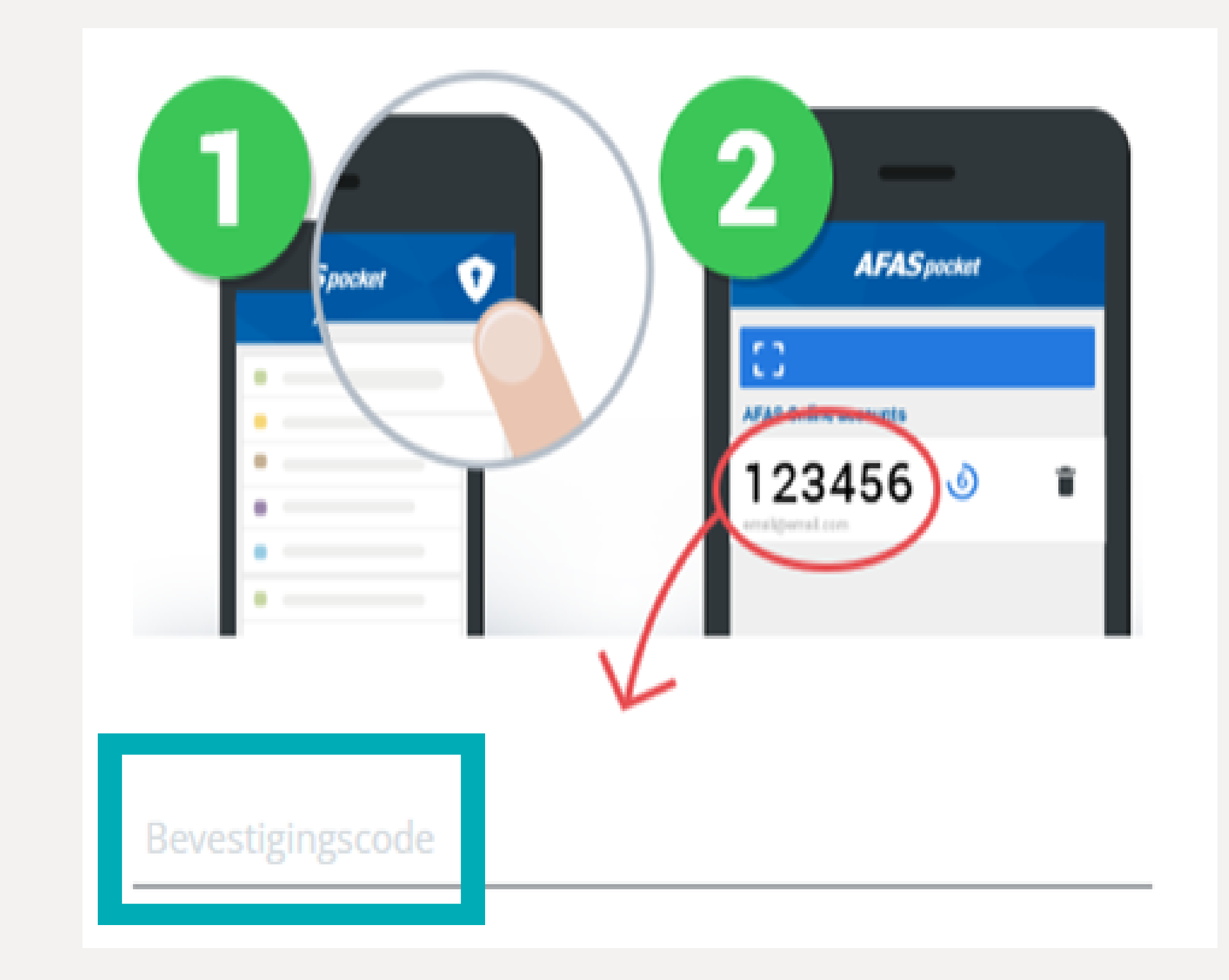

على هاتفك AFAS Pocket افتح تطبيق.

انقر على علامة الاختيار الخضراء. إذا اخترت. المصادقة الثنائية، أدخل الرمز المقدم في تطبيق Pocket.

AFAS Online سيتم الآن تسجيل دخولك إلى وستظهر الشاشة التالية

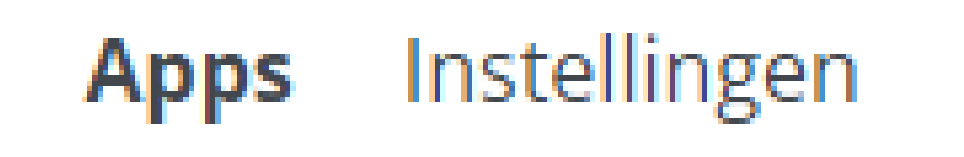

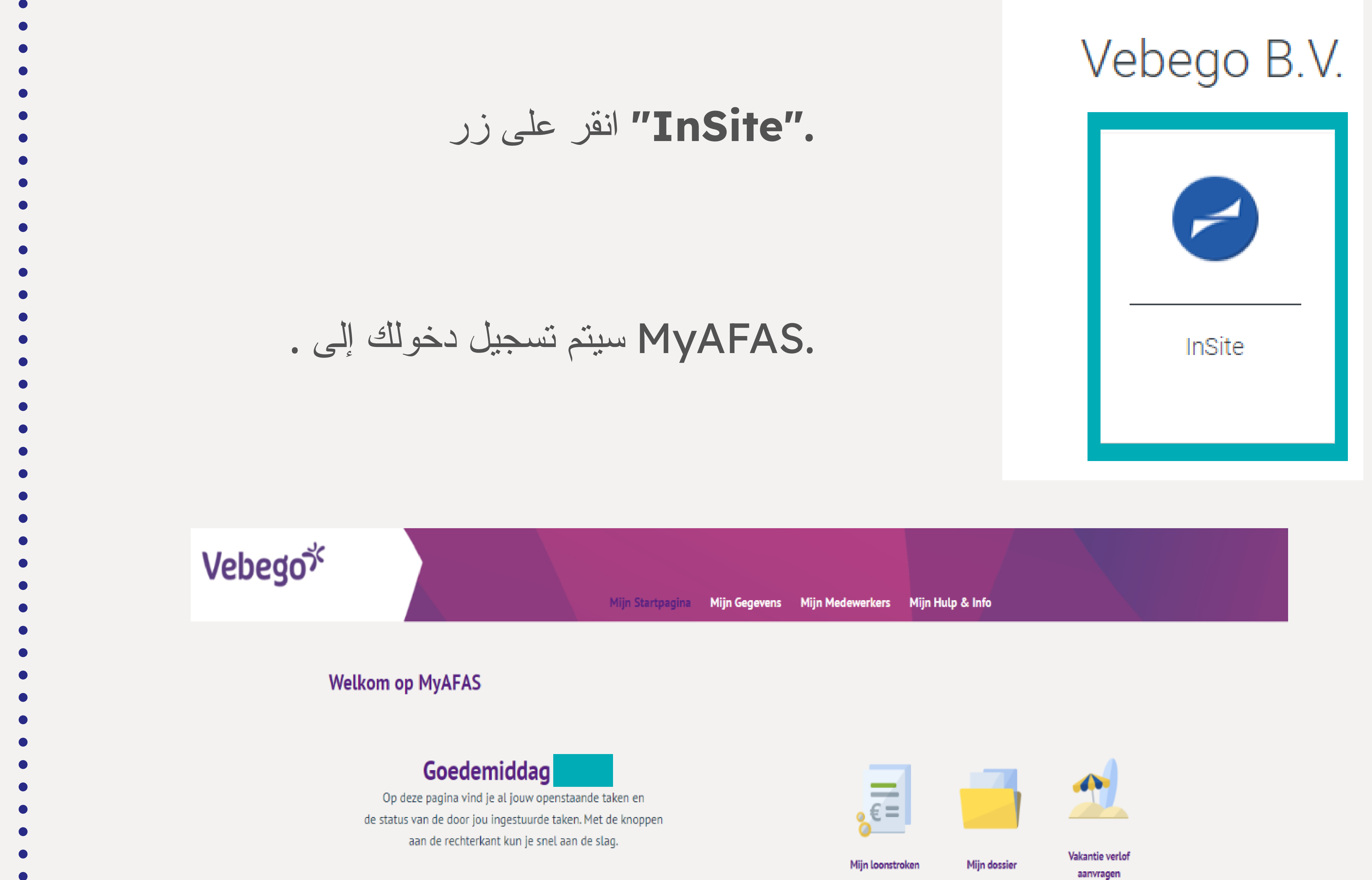

Mijn ingestuurde taken 2 Mijn signalen 13 Alle taken 19 Alle signalen 13 Mijn taken 4 Ingestuurd 🗿 Betreft medewerker Onderwerp Туре Betreft medewerk Status T 01-11-2022 10:16 Sollicitant indienst (Profit) Akkoord 31-10-2022 14:40 Contractverlenging (Profit) Ondertekend 20-10-2022 13:16 Contractverlenging (Profit) Afgehandeld Beoordelen aflopend contract 04-10-2022 10:20 Ter beoordeling (Profit)

Done